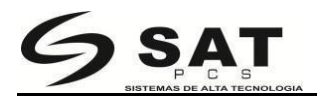

Es posible que se presente algún error al momento de instalar el controlador. Por ejemplo, el ícono del controlador no puede ser encontrado en la pestaña de "Impresoras y dispositivos" al finalizar la instalación. En este caso, la impresora puede ser añadida al computador por medio del siguiente método:

Tomemos Win10 32bit como ejemplo. Ingrese en el "panel de control" del computador y abra "impresoras y dispositivos", como se muestra en la siguiente imagen:

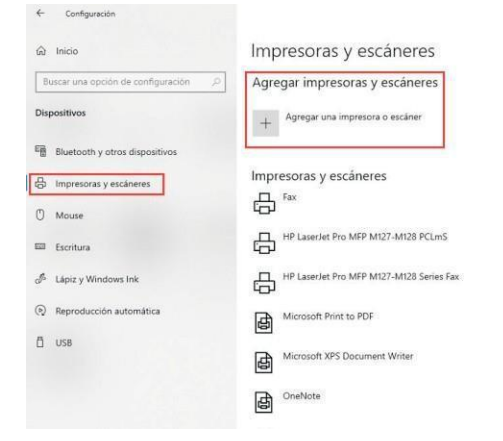

2. Haga clic en el botón "añadir impresora" luego seleccione "Añadir impresora local". Escoja "Siguiente" como en las siguientes imágenes:

| ← Configuración                                                                    |                                                          | Configuración                                                           |                                                                                                    |
|------------------------------------------------------------------------------------|----------------------------------------------------------|-------------------------------------------------------------------------|----------------------------------------------------------------------------------------------------|
| Inicia     Inicia     Buscar una opción de configuración P Dispositivos            | Impresoras y escâneres<br>Agregar impresoras y escâneres | Inicio     Buscar una opción de configuración      P  Dispositivos      | Impresoras y escáneres<br>Agregar impresoras y escáneres                                                                                              |
| Buurtooth y otros dispositivos     Impresoras y esclaneres     Mouse     Escritura | Impresoras y escâneres                                   | Buetooth y otros dispositivos Dimpresorias y esclaneres Mouse Escritura | HP Laserlet Hro MFP M1286(45955)<br>Improved<br>HP Laserlet Hro MFP M1286(9010AF)<br>Improved<br>Improved<br>La Improved assaults no está en la lista |
| Lápiz y Windows Ink     Reproducción automática     US8                            | HP Laserlet Pro MFP M127-M128 Series Fax                 | طًا لقوار y Windows Ink<br>(۹) Reproducción automática                  | Impresoras y escáneres                                                                                                    |
|                                                                                    | Microsoft XPS Document Writer                            | D US8                                                                   | HP Laser/et Pro MFP M127-M128 PCLmS HP Laser/et Pro MFP M127-M128 Series Fax                                                                          |

3: Escoja añadir la impresora local manualmente y de clic en siguiente:

| BUSCAL ALLA          | impresora por medio                                | o de otras opcion      | es               |          |
|----------------------|----------------------------------------------------|------------------------|------------------|----------|
| O Mi impresor        | a es un poco antigua. Nece                         | esito ayuda para encon | trarla.          |          |
| O Seleccionar        | una impresora compartida                           | por nombre             |                  |          |
|                      |                                                    |                        |                  | Examinar |
| Ejemplo<br>http://ei | \\equipo\impresora o<br>uipo/printers/impresora/.p | printer                |                  |          |
| O Agregar una        | impresora por medio de u                           | na dirección TCP/IP o  | un nombre de hos | t        |
| O Agregar unz        | impresora reconocible de                           | red, inalámbrica o Blu | etooth           |          |
| Agregar una          | impresora local o de red c                         | on configuración man   | lau              |          |
|                      |                                                    |                        |                  |          |

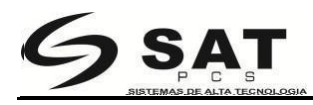

4. Elija Puerto LPT por defecto, haga clic en siguiente para continuar.

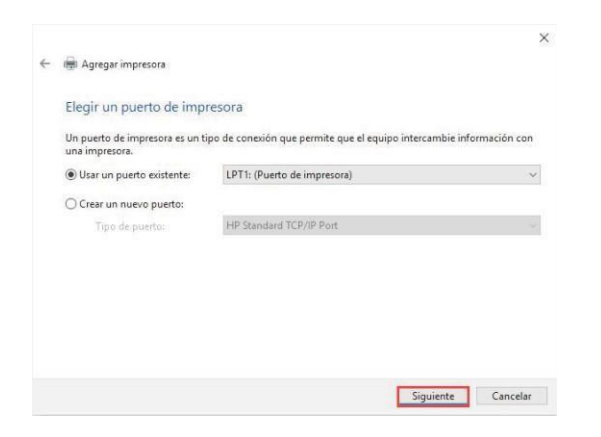

5. Escoja "tengo un disco" para instalar, como muestra la siguiente imagen

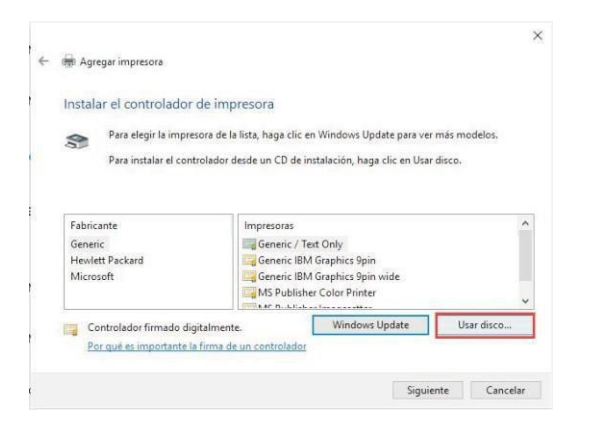

5 .Escoja "Buscar" como muestra la imagen:

| \$                  | Instalar o | lesde disco                                                                     |                                                 | ×                   | elos. |
|---------------------|------------|---------------------------------------------------------------------------------|-------------------------------------------------|---------------------|-------|
| Fabrican            |            | Inserta el cleco de Instalación<br>comprueba que está seleccio<br>continuación. | n del fabricante y<br>nada la unidad correcta a | Acepter<br>Cancelar |       |
| Hewlett<br>Microsof | F          | Copiar archivos del fabricami                                                   | a de:                                           |                     |       |

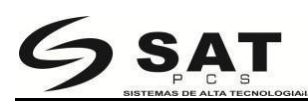

6. Busque la carpeta de instalación. Por defecto este directorio será el disco

C. Escoja "SAT POS Printer Driver V7.17", y de clic en el botón "Abrir" como muestra la imagen:

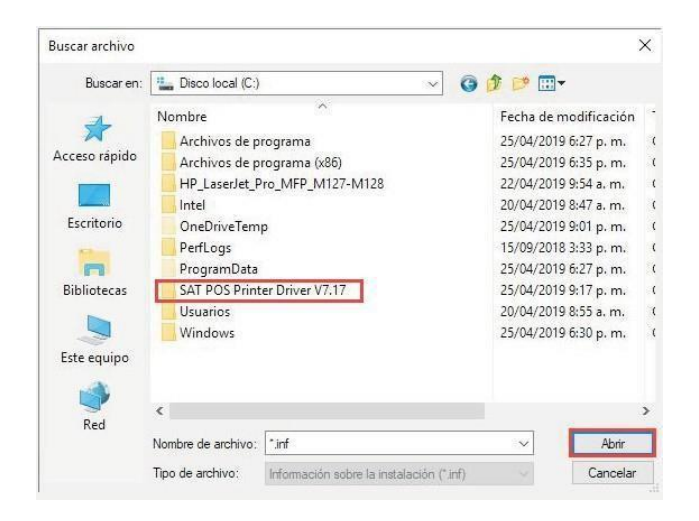

7. Escoja la carpeta de "32 bits" o "64 bits" de acuerdo al sistema operativo del computador, y haga clic en el botón "abrir" nuevamente, como muestra laimagen:

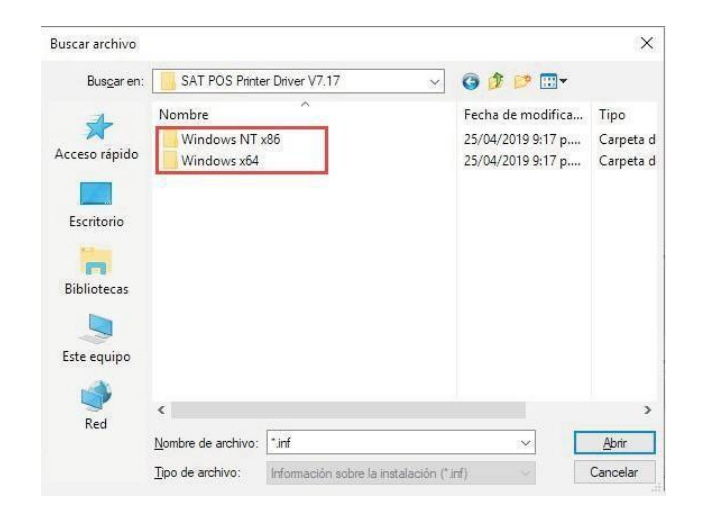

8. Escoja el archive"inf" como muestra la siguiente imagen

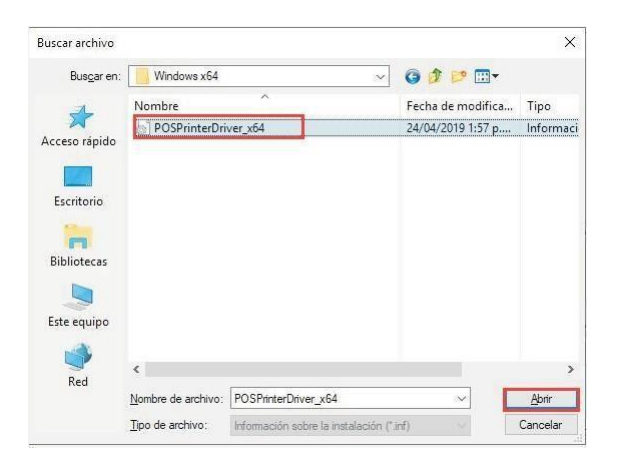

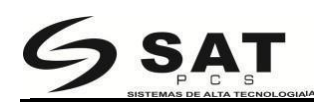

9. Haga clic en el botón "Ok" como muestra la siguiente imagen:

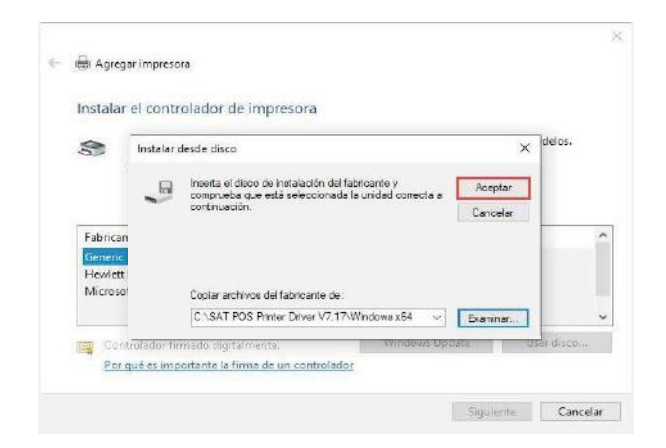

10. Seleccione el controlador de impresora correspondiente, y haga clic en el botón "siguiente" como muestra la siguiente imagen.

| nstal             | ar el controlador de impresora                                        |                           |                |
|-------------------|-----------------------------------------------------------------------|---------------------------|----------------|
|                   | Para elegir la impresora de la lista, haga clic en                    | Windows Update para ve    | r más modelos. |
| -                 | Para instalar el controlador desde un CD de inst                      | alación, haga clic en Usa | r disco.       |
| Impre<br>SA       | 50ras<br>1722TUS                                                      |                           |                |
| Impre<br>SA<br>SA | soras<br>17 22TUS<br>17 37TUSE<br>ontrolador no firmado digitalmente. | Windows Update            | Usar disco     |

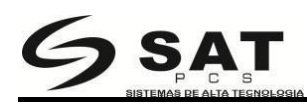

11. seleccione la opción por defecto, luego haga clic en "siguiente", como muestra la imagen:

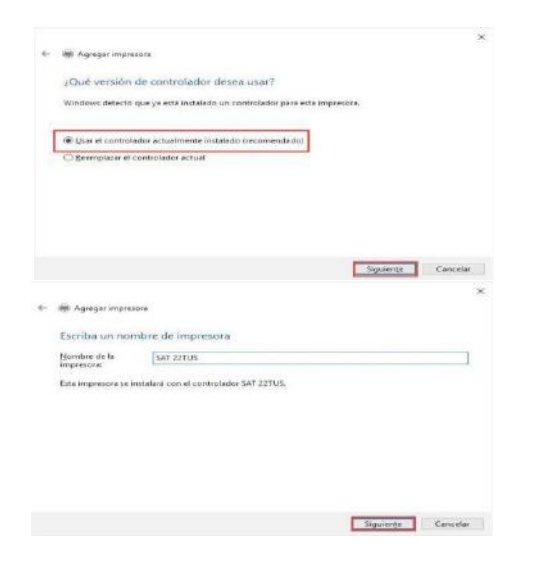

12. Haga clic en "finalizar ",como muestra la imagen:

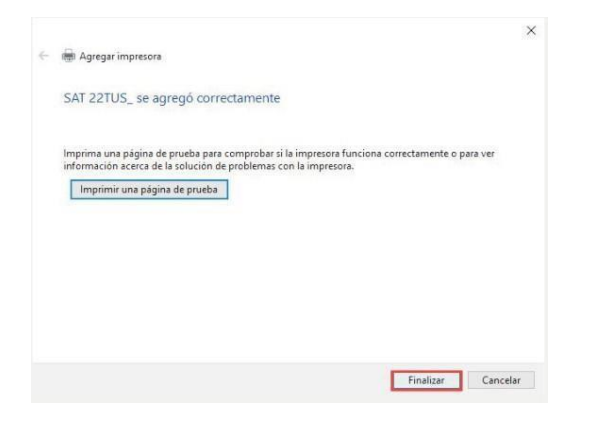

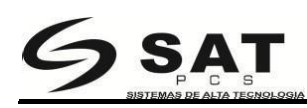

13. La impresora se añadió exitosamente. Los íconos del controlador se muestran en la pestaña de "impresoras y dispositivos". Haga clic derecho en el ícono del controlador de impresora y seleccione "propiedades de impresora" como muestra la siguiente imagen

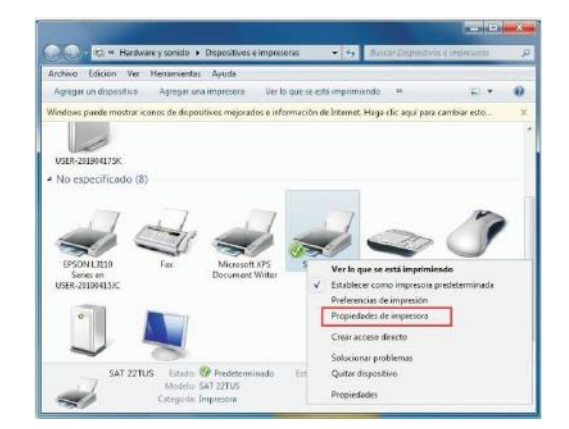

14. Abra la "interface del controlador" y seleccione el puerto correspondiente. Luego haga clic en "aplicar" como muestra la imagen.

| Administració                         | n del color                                 | Seguri                   | dad       | Configuración del disposit | vo |
|---------------------------------------|---------------------------------------------|--------------------------|-----------|----------------------------|----|
| General                               | Uso comp                                    | artido                   | Puertos   | Opciones avanzad           | as |
| SA sa                                 | T 22TUS                                     | uertos. Los              | document  | os se imprimirán en el     |    |
| rimer puerto Puerto COM3: COM4:       | Descripción<br>Puerto serie<br>Puerto serie | nado.                    | Impresor  | a                          | 1  |
| FILE:                                 | Imprimir a ur<br>Puerto de impre            | sora virtual             |           |                            |    |
| 192.16                                | Puerto TCP/I                                | P estándar               |           |                            |    |
| PORTP                                 | Puerto local                                |                          | Microsof  | t XPS Document Write       |    |
| nul:                                  | Puerto local                                |                          | Send To   | OneNote 2016               | 4  |
| Agregar p                             | uer <u>t</u> o                              | <u>E</u> limina          | ir puerto | Configurar puerto          |    |
| Habilitar ci<br>] <u>H</u> abilitar a | ompatibilidad<br>grupación de i             | bidireccior<br>mpresoras | al        |                            |    |
|                                       |                                             |                          |           |                            |    |

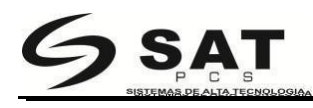

15. Seleccione "General" y haga clic en el botón "Imprimir página de prueba".

| Propiedades de SAT 22TUS |                |              |                   |                |  |  |
|--------------------------|----------------|--------------|-------------------|----------------|--|--|
| Administración           | del color      | Seguridad    | Configuración de  | el dispositivo |  |  |
| General                  | Compartir      | Puerto       | s Opciones        | avanzadas      |  |  |
|                          | SAT 22TUS      |              |                   |                |  |  |
| Ubicación:               |                |              |                   |                |  |  |
| Comentario:              |                |              |                   |                |  |  |
| Modelo:                  | SAT 22TUS      |              |                   |                |  |  |
| Color: No                | 15             |              | Papel disponible: |                |  |  |
| Doble cara: I            | No             |              | 80(72.1) x 297 mm | *              |  |  |
| Grapa: No                |                |              |                   |                |  |  |
| Velocidad: D             | esconocido     |              |                   |                |  |  |
| Resolución r             | náxima: 203 pp | р            |                   | ~              |  |  |
|                          |                | Preferencias | Imprimir página   | de prueba      |  |  |
|                          |                | Асер         | tar Cancelar      | Aplicar        |  |  |

Si se imprime la página de prueba, significa que la instalación del controlador ha sido finalizada